## Perry Public Library

## How to sign up for a hoopla account using the APP

- On your smart device (phone, tablet, iPad, etc.), go to your APP store, type in hoopla, select Hoopla from Midwest Tape, download the App. When the App is finished installing, open the App. A screen will appear asking for your email and password. At the bottom of the screen, you will find the words, Sign Up. Tap on these words.
- A new screen will appear: Fill in your email twice and make up a password for you new hoopla account—twice.
  By clicking on NEXT you agree to all terms, conditions, and privacy policy. Click on NEXT if you agree.
- Another screen will appear: If Perry Public Library in Perry, IA does not pop up to select as your library, type Perry, IA into the text box. Perry Public Library, Perry, IA should appear in the listing of libraries below the text box. Click on Perry Public Library, Perry, IA.
- 4. Once you click on Perry Public Library, Perry, IA, it should be highlighted. Once it is highlighted, click on NEXT. Caution: There is a Perry Public Library in Perry, Ohio, do not click on that library.
- 5. On the next screen that appears, you need to type in your Perry Public Library Card Number along with your PIN. Once your type in your information, click on SIGN ME UP.
- 6. You should be taken to the hoopla website with a special welcome message. Click on DONE. You now can explore, you have five (5) checkouts per month but you can always add to your checkouts with Bonus Borrows. Each month the Bonus Borrows will change. If you have questions, call the library, 515-465-3569.